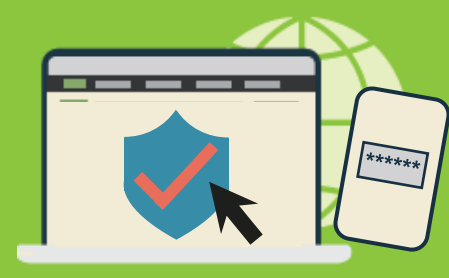

## China Life MPF Member Online Account Two-Factor Authentication User Guide

## Member Online Account for Website & Mobile Apps

- Same account for website and mobile apps
- Website: www.chinalife.com.hk First click "Login" in the top-right-hand corner and then select "Hong Kong MPF" under "Individual"
- Mobile apps: Download "China Life MPF" (iOS or Android) and click "Member Login"

## What is Two-Factor Authentication (2FA)? When do I need to use 2FA?

- A more secure and reliable identity confirmation method
- For login, a one-time verification code will be sent to your mobile no. or email address held by record of China Life Trustees Limited every time. Verification code (together with the password you have set) is a must to login
- To register online account for first-time\* and/or to reset password, verification code is also required to work with your HKID/passport number and date of birth

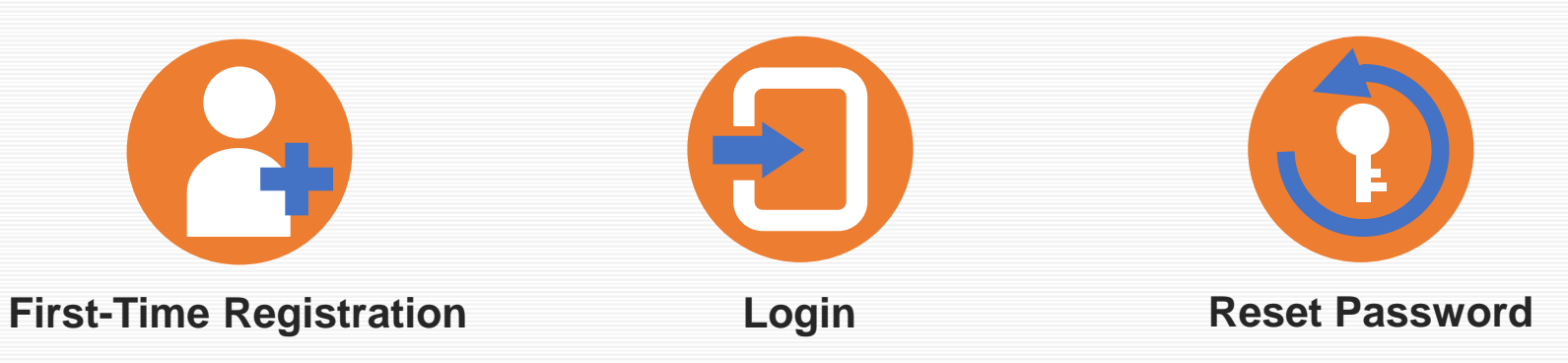

\* If you have registered with other China Life MPF account(s) before, no re-registration is needed.

8

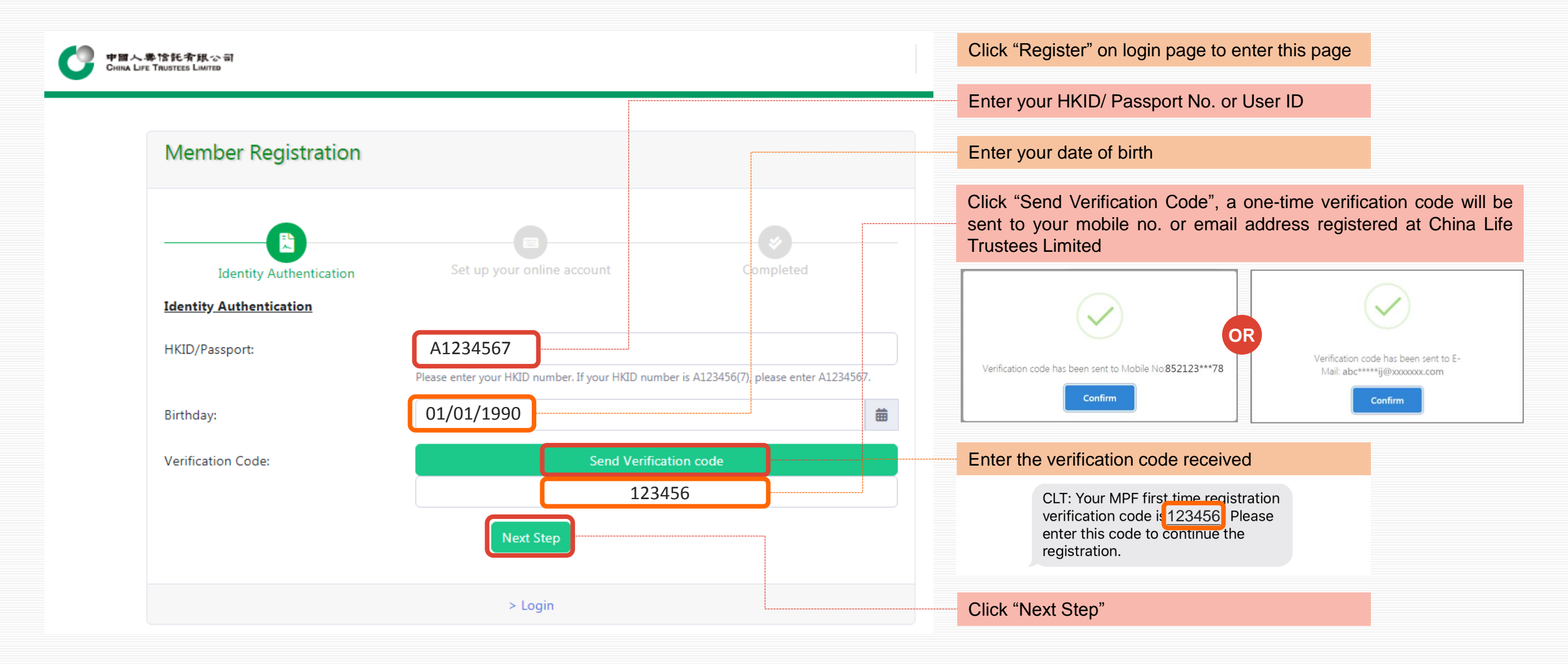

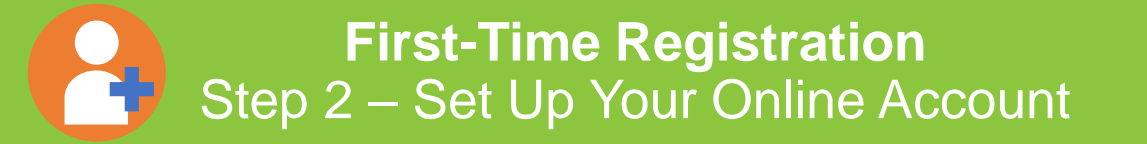

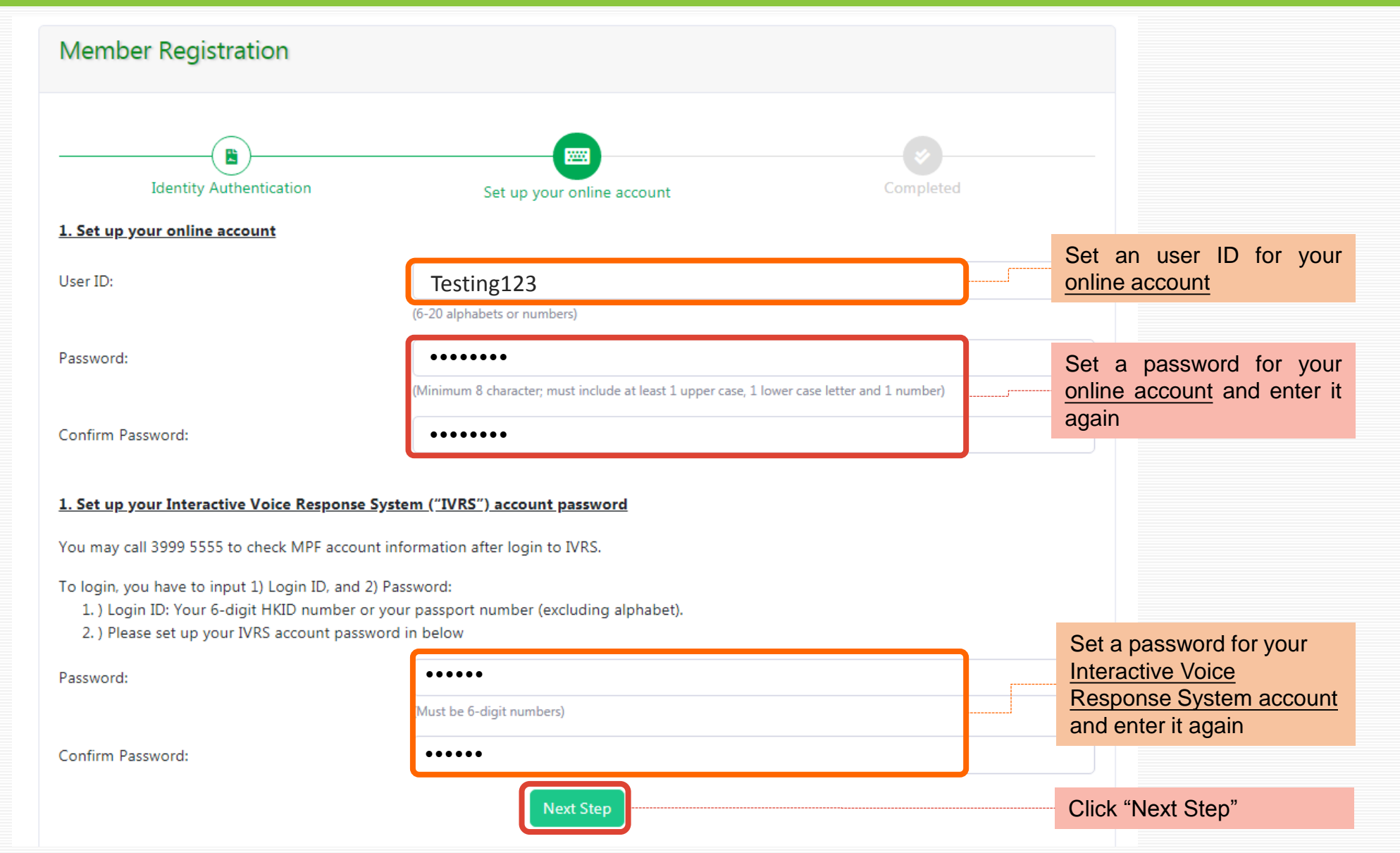

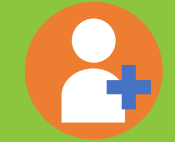

First-Time Registration Step 3 – Completed

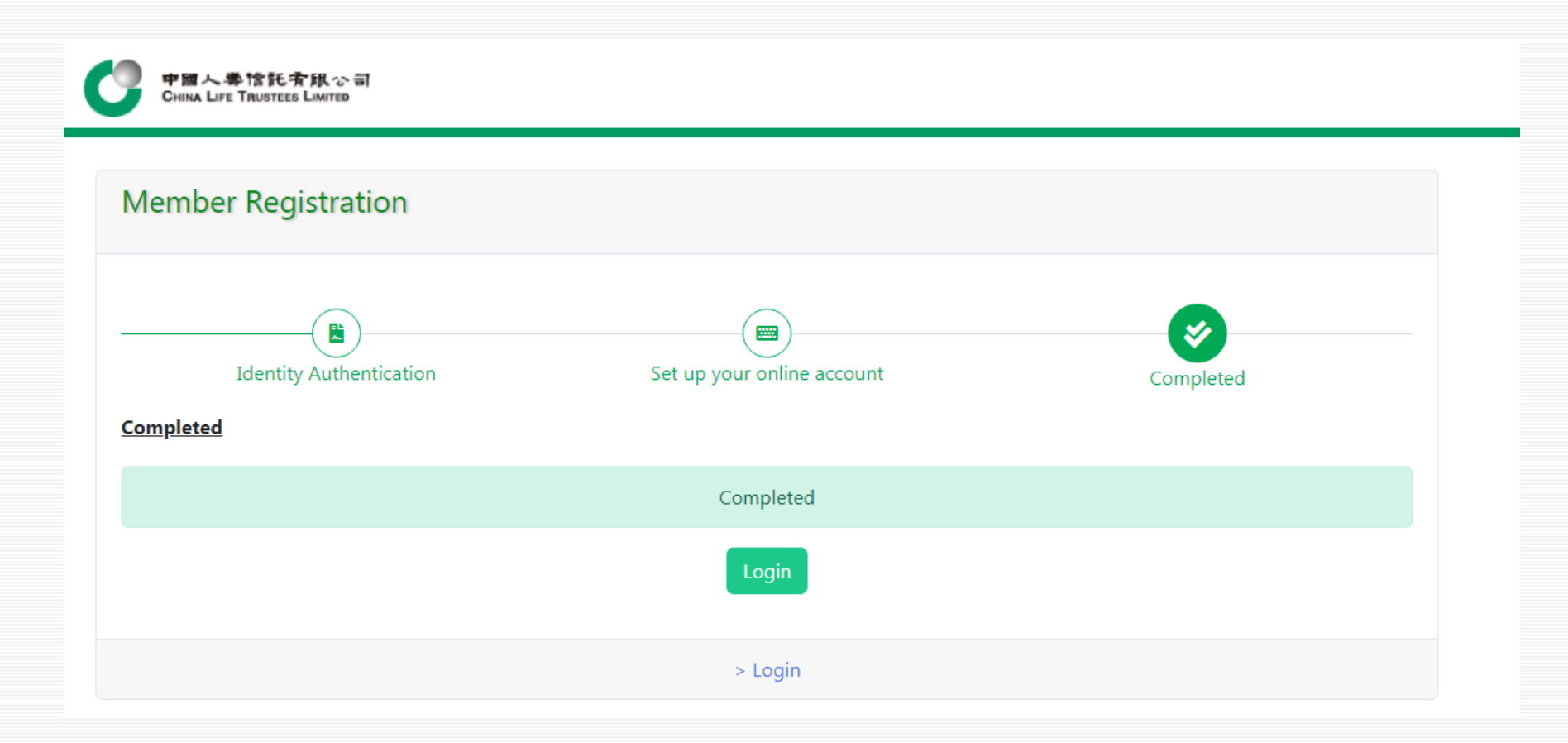

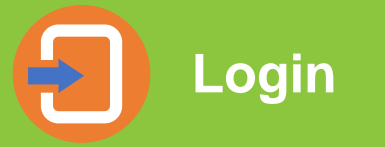

| ■ 中國人學馆託斉銀公司<br>CHINA LIFE TRUSTEES LIMITED |                                                                                                    | = | You may choose one of the login ID types in below:                                                                                                    |
|---------------------------------------------|----------------------------------------------------------------------------------------------------|---|----------------------------------------------------------------------------------------------------|
| Login                                       |                                                                                                    |   | 2. User ID that you have set in registration                                                                                                    |
| Employer                                    | • Member                                                                                                    |   | Enter your HKID / passport number or User ID                                                                                                    |
| Login ID Type:                              | HKID/Passport 🗘                                                                                                    |   | Enter the password you have set in registration                                                                                                    |
| Login ID:                                   | A1234567<br>Please enter your HKID number. If your HKID number is<br>A123456(7), please enter A1234567.                                                                                                    |   | Click "Send Verification Code", a one-time verification code will be<br>sent to your mobile no. or email address registered at China Life<br>Trustees Limited           |
| P<br>S<br>e<br>e                            | Please note that if you have a "Login Password to Internet<br>Service" letter, the password on that letter is no longer<br>effective. Please click "Register" in below to set up your<br>account and then login. |   |                                                                                                    |
| Verification Code:                          | Send Verification code                                                                                                    |   | Verification code has been sent to Mobile No852123***78 Confirm Confirm Confirm Confirm Confirm Confirm Confirm Confirm Confirm Confirm Confirm Confirm Confirm Confirm |
| Please download Mobile App "China Life MPF" |                                                                                                    |   | Enter the verification code received<br>CLT: Your MPE login verification<br>code is 123456                                                                              |
| > For                                       | get password ? > Register                                                                                                    |   | Click "Login"                                                                                                    |

**Reset Password** Step 1 – Identity Authentication

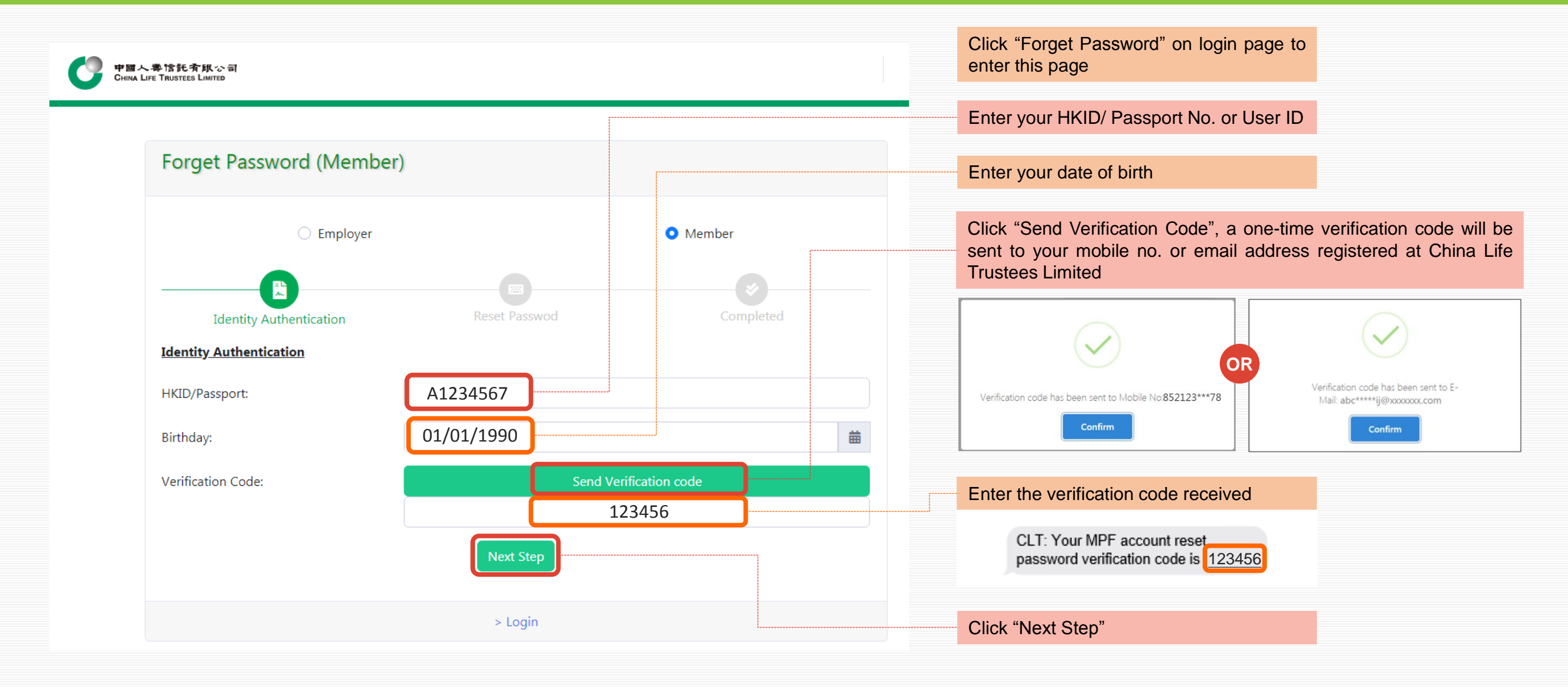

Reset Password Step 2 – Reset Password

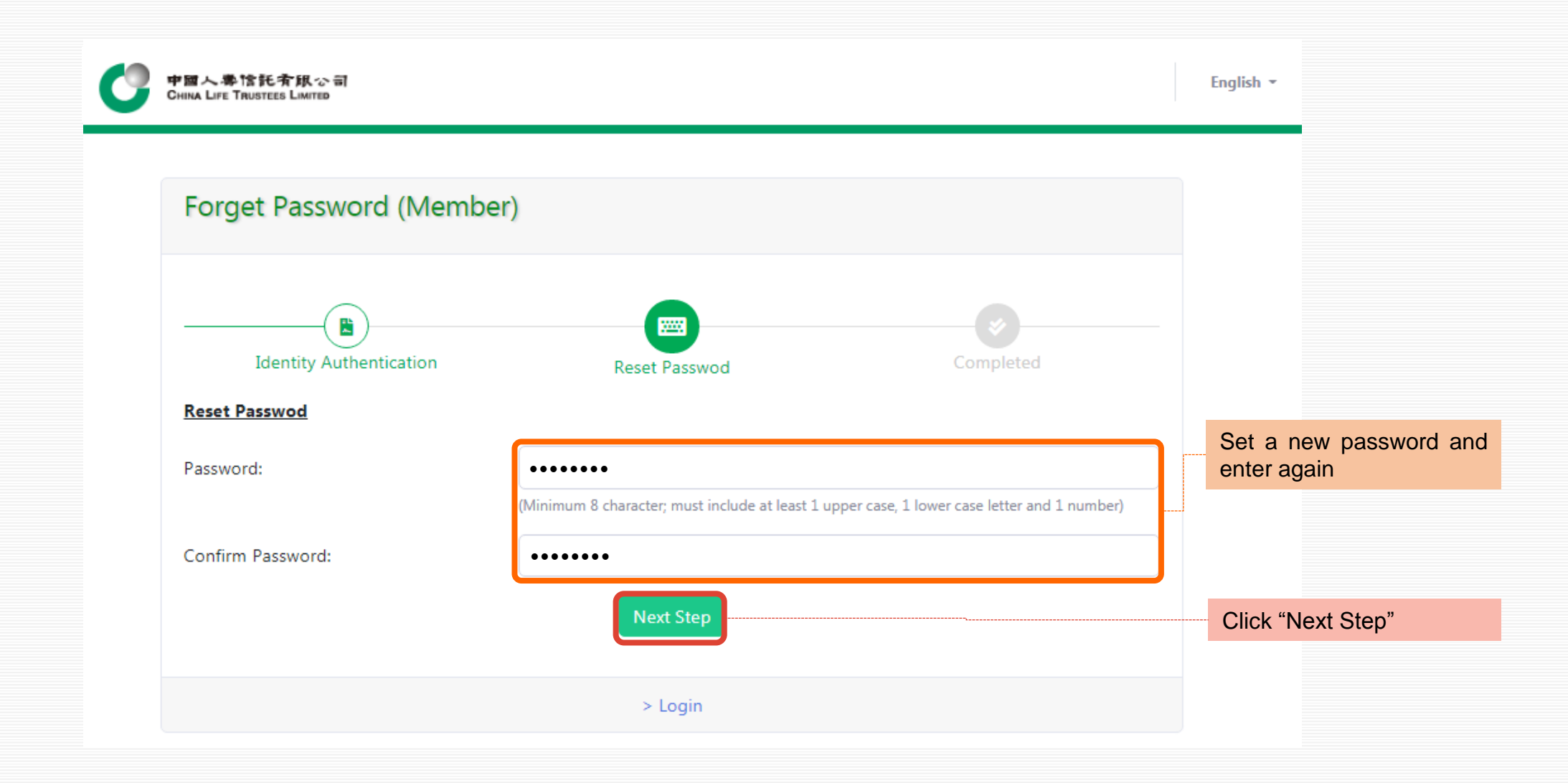

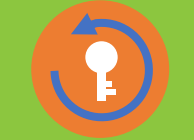

**Reset Password** Step 3 – Completed

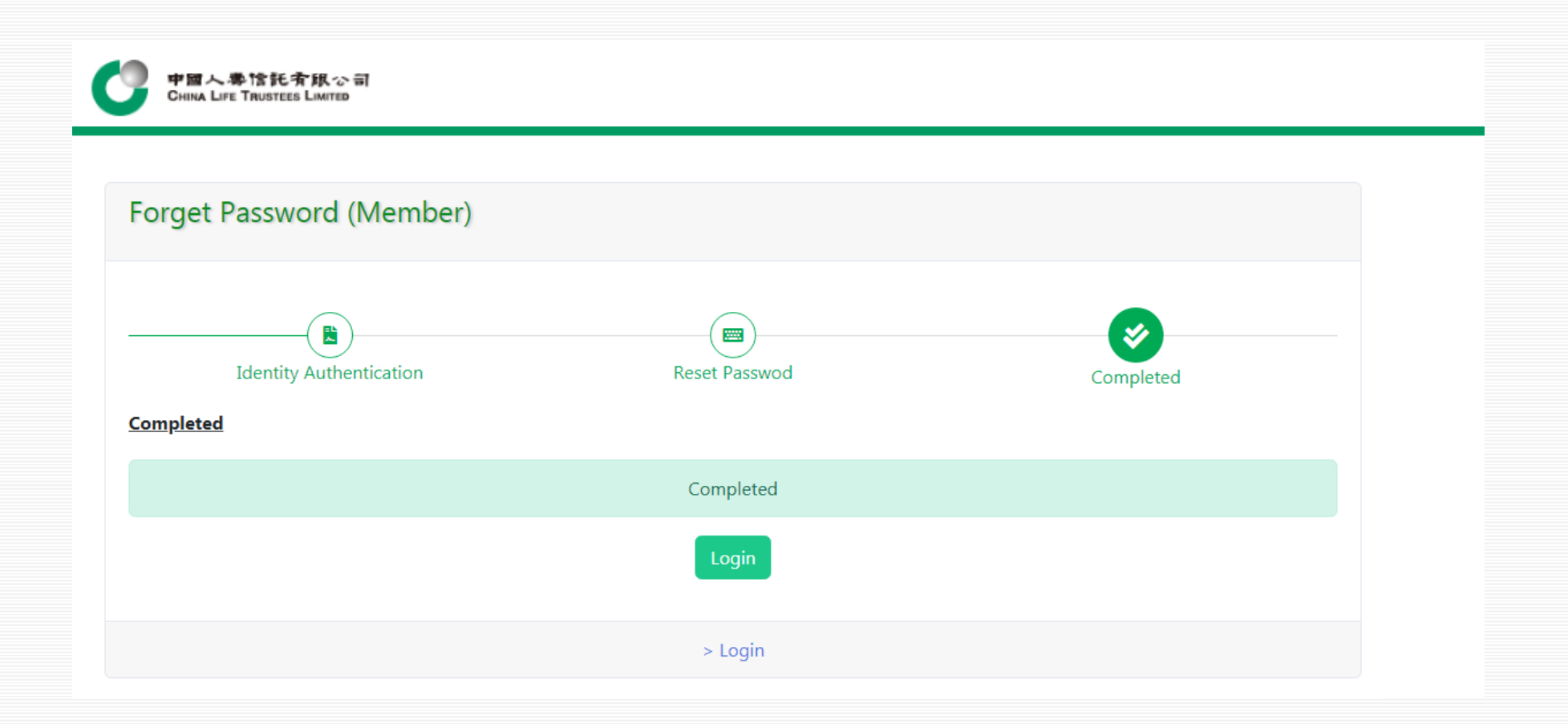